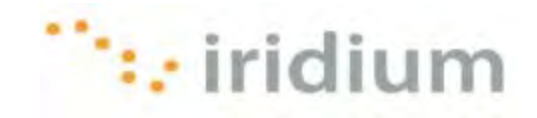

## **DIRECT INTERNET 3**

# Руководство по инсталляции в операционной системе Mac OS<sup>®</sup>

Iridium Communications Inc.

4 ноября 2010 г.

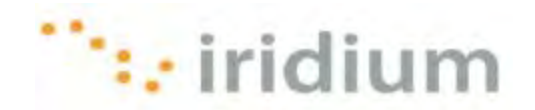

#### Обзор

Услуга передачи данных Direct Internet компании Iridium предоставляет заказчикам возможность прямого подключения к сети Интернет через шлюз компании Iridium. Для этой услуги специальное программное обеспечение не требуется, компания Iridium предлагает программное обеспечение Direct Internet 3 для обеспечения расширенной связи с сетью Интернет.

Direct Internet 3 предлагает новый акселератор с улучшенным сжатием текста, улучшенным сжатием изображений и технологией оптимизации сети. Благодаря этому Direct Internet 3 значительно увеличивает скорость доступа к сети Интернет по сравнению с предыдущими версиями Direct Internet 3, либо без акселератора. Использование Direct Internet 3 обеспечивает более эффективное и быстрое выполнение сеансов передачи файлов, просмотра web-страниц и обмена сообщениями электронной почты.

В данной документации предоставляется полные инструкции по инсталляции, модификации и деинсталляции Direct Internet 3 на компьютере с операционной системой Mac OS<sup>®</sup>. Direct Internet 3 поддерживает операционные системы Mac OS<sup>®</sup> версии 10.4 или выше.

#### Перед инсталляцией

Перед инсталляцией Direct Internet 3 убедитесь в выполнении следующих условий.

- 1) Имеется печатная копия данного руководства по инсталляции.
- 2) Пользователь имеет полномочия администратора на используемом компьютере.
- Пользователь имеет все необходимые аппаратные средства для подключения спутникового телефона Iridium или трансивера Iridium к компьютеру. Спутниковый телефон Iridium или трансивер Iridium включен и подключен к компьютеру.

| Тип оборудования Iridium    | Средства подключения                                                                                                    |
|-----------------------------|----------------------------------------------------------------------------------------------------|
| Мобильный телефон 9505А     | Кабель для синхронизации с ПК (ADKT0602)<br>ИЛИ<br>адаптер передачи данных RS232 (RDA0401),<br>кабель передачи данных RS232 |
| Мобильный телефон 9555      | Кабель мини-USB 9555 (USBC0801)                                                                                             |
| Спутниковый трансивер 9522В | Кабель с соединителями RS232<br>(входит в комплект поставки)                                                                |

4) РЕКОМЕНДУЕТСЯ, ЧТОБЫ ДЛЯ СПУТНИКОВЫХ ТЕЛЕФОНОВ 9555 БЫЛА ВЫПОЛНЕНА МОДИФИКАЦИЯ С ИСПОЛЬЗОВАНИЕМ МИКРОПРОГРАММНОГО ОБЕСПЕЧЕНИЯ НТ10001 ИЛИ ПОСЛЕДУЮЩЕЙ ВЕРСИИ. КОМПАНИЯ IRIDIUM НЕ ПОДДЕРЖИВАЕТ ИСПОЛЬЗОВАНИЕ ЭТОГО ИЗДЕЛИЯ С ПРЕДЫДУЩИМИ ВЕРСИЯМИ МИКРОПРОГРАММНОГО ОБЕСПЕЧЕНИЯ.

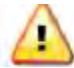

Иногда во время работы диалоговые окна могут открываться за другими открытыми окнами. Если выполнение какого-либо шага занимает более двух минут, то проверьте, нет ли за открытыми окнами сообщения с указанием ожидания выполнения следующего шага.

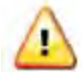

В случае операционной системы Mac OS инсталляция драйвера Iridium 9555 USB (VCOMPORT) **НЕ ТРЕБУЕТСЯ**.

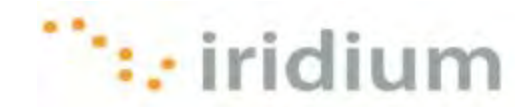

#### Конфигурирование коммутируемого сетевого соединения

В данном разделе приводятся инструкции по конфигурированию коммутируемого соединения для Direct Internet 3.

- 1) Подключите спутниковый телефон Iridium или трансивер Iridium к компьютеру.
- 2) Включите спутниковый телефон Iridium или трансивер Iridium.
- 3) Щелкните по иконке System Preferences (Установки системы).

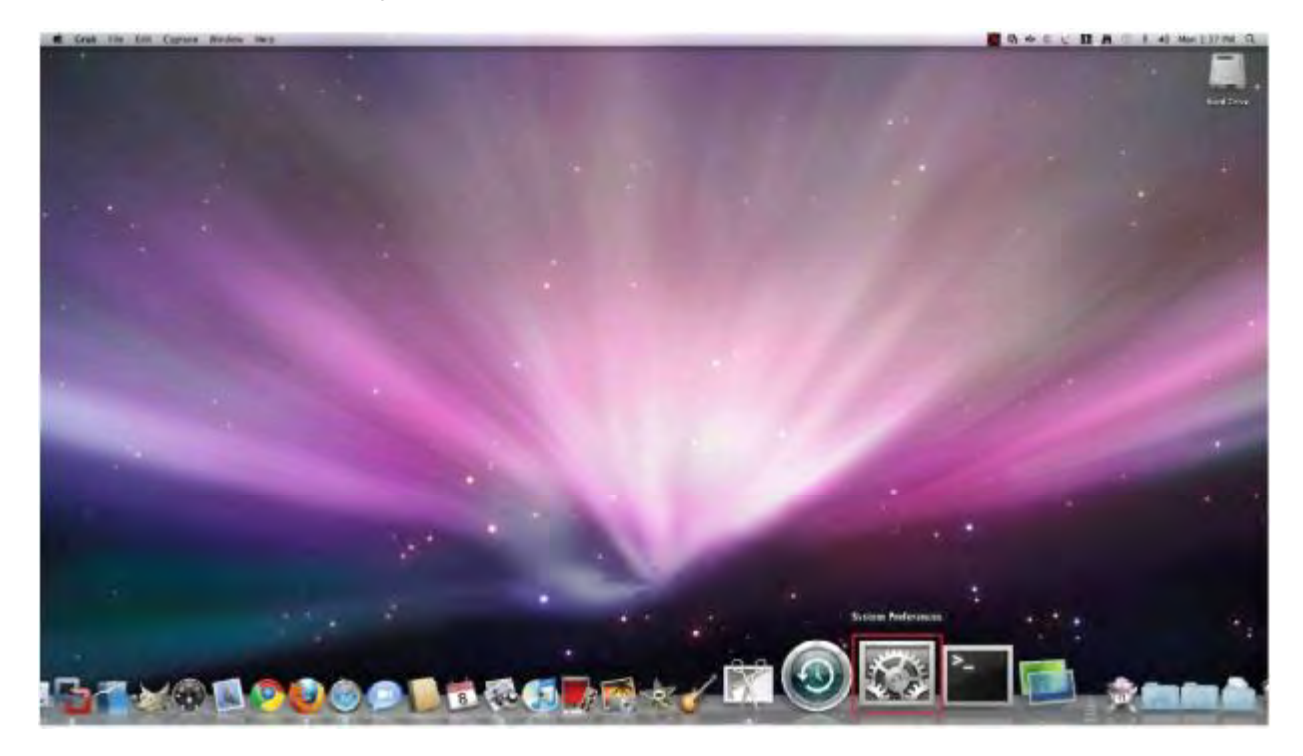

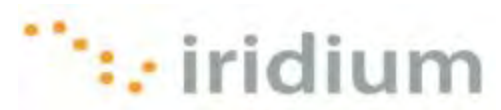

4) Выберите иконку Network (Сеть) в окне System Preferences.

| 000        | Show All                  |                      | System             | Preferences        |              |              | -                   |
|------------|---------------------------|----------------------|--------------------|--------------------|--------------|--------------|---------------------|
| Personal   |                           | -                    | in .               | ìm                 |              | 0            |                     |
| Appearance | Desktop &<br>Screen Saver | Dock                 | Exposé &<br>Spaces | Language &<br>Text | Security     | Spotlight    |                     |
| Hardware   |                           |                      |                    |                    |              |              |                     |
| 5          |                           | 6                    | 1                  | 10.                | 10           | ۵            |                     |
| CDs & DVDs | Displays                  | Energy<br>Saver      | Keyboard           | Mouse              | Print & Fax  | Sound        |                     |
| internet & | Wireless                  |                      |                    |                    |              |              |                     |
| MobileMe   | Network                   | Bluetooth            | Sharing            |                    |              |              |                     |
| System     |                           |                      |                    |                    |              |              |                     |
| 11         | ( Sec                     | the                  | (0)                |                    | E            | 0            |                     |
| Accounts   | Date & Time               | Parental<br>Controls | Software<br>Update | Speech             | Startup Disk | Time Machine | Universal<br>Access |
| Other      |                           |                      |                    |                    |              |              |                     |
|            |                           |                      |                    |                    |              |              |                     |
| MacFUSE    |                           |                      |                    |                    |              |              |                     |

5) Выберите пункт Iridium Handset (Телефон Handset) в левой панели и выберите пункт Add Configuration... (Добавить конфигурацию) в ниспадающем меню Configuration (Конфигурирование).

|                             | Loca  | tion: Automatic                                                                     | (A)          |
|-----------------------------|-------|-------------------------------------------------------------------------------------|--------------|
| H2 Handser<br>Not Cooligand | 15    | Status: Not Configured                                                              |              |
| Ethernet 1                  | 42    |                                                                                     |              |
| Ethernet 2                  | (int) | Configuration / Default                                                             | 1            |
| FireWire.                   | Y     | Telephone Number Add Configurat<br>Account Name Person Clean<br>Password<br>Connect |              |
| - 01                        |       | Show modern status in menu bar                                                      | Advanced. (7 |

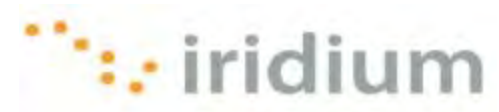

6) Введите имя для этого соединения. После этого щелкните по кнопке Create (Создать).

| Show All                                                       |                     | Network                                                          |                       | Q              |
|----------------------------------------------------------------|---------------------|------------------------------------------------------------------|-----------------------|----------------|
| Int for shirt     too characterist     Ethernet 1              | Create a r<br>Name: | ew configuration called<br>tridium 9555                          | f:<br>(Cancel) (Creat |                |
| Ethernet 2     Mel Collination     FireWire     Not Collection | 4                   | Configuration:<br>Telephone Number:<br>Account Name<br>Password: | Default<br>Connect    | ;              |
| * - 0.                                                         |                     | ₫ Show modem stat                                                | us în menu bar        | (Advanced) (?) |
| Click the lack                                                 | to prevent fur      | ther changes.                                                    | Assist me             | Revert Apply   |

7) Введите 008816000025 в поле Telephone Number (Номер телефона). Введите значения в поля Account Name (Учетное имя) и Password (Пароль). Щелкните по кнопке Advanced... (Дополнительные опции).

|                               | Locatio | n: Automatic              | _              |       |     |
|-------------------------------|---------|---------------------------|----------------|-------|-----|
| Har Hartford<br>new Competent | 5       | Status:                   | Not Connected  |       |     |
| Ethernet 1                    |         |                           |                |       |     |
| Ethernet 2                    | (m)     | Configuration:            | Iridium 9555   |       |     |
| FireWire                      | ¥ [     | Telephone Number:         | 008816000025   |       |     |
|                               |         | Account Name:<br>Password | NA .           |       | -   |
|                               |         | 7 617 10 10               | Connert        |       | -   |
|                               |         |                           |                |       |     |
|                               |         |                           |                |       |     |
|                               |         | Show modem stat           | us in menu bar | Advan | ced |

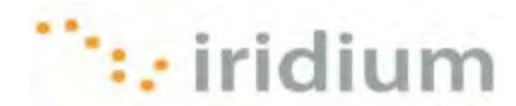

8) В закладке Modem (Модем) выберите пункт Generic (Типовой) в ниспадающем меню Vendor (Поставщик). Также выберите Dialup Device (Устройство коммутируемой связи) в ниспадающем меню Model (Модель). Щелкните по кнопке OK для сохранения внесенных изменений.

| H2 Handset |                               |                           |
|------------|-------------------------------|---------------------------|
|            | Modem DNS WINS                | Proxies PPP               |
| Ven        | dor: Generic                  | 12)                       |
| Mo         | del: Dialup Device            | <b>(</b>                  |
| -          | Enable error correction       | and compression in modern |
| Dial Mo    | de: Wait for dial tone before | dialing 📫                 |
| Dial       | ng: Tone OPulse               |                           |
| 50%        | nd: 🕙 On 🔅 Off                |                           |
|            |                               |                           |
|            |                               |                           |
|            |                               |                           |
|            |                               |                           |
|            |                               | (Cancel) ( 0              |

9) Щелкните по кнопке **Connect** (Подключить) для установления соединения с Direct Internet 3 или щелкните по кнопке **Apply** (Применить) для сохранения конфигурации.

|            |                   | shade Canadanana                           | -                     |
|------------|-------------------|--------------------------------------------|-----------------------|
|            | Loca              | Bion: Automatic                            |                       |
| 112 (      | 5                 | Status: Not G                              | onnected              |
| Ethernet 1 | $\Leftrightarrow$ |                                            |                       |
| Ethernet 2 | $\Leftrightarrow$ | Configuration: Iridiu                      | m 9555                |
| FireWire   | Y                 | Telephone Number 00881<br>Account Name: NA | 6000025               |
|            |                   | Password: ++                               | nnect                 |
| + - 0-     |                   | Show modern status in m                    | enu bar (Advanced) (7 |

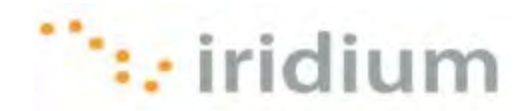

#### Инсталляция Web-акселератора

1) Откройте диск с инсталлятором и щелкните два раза по пакету инсталляции.

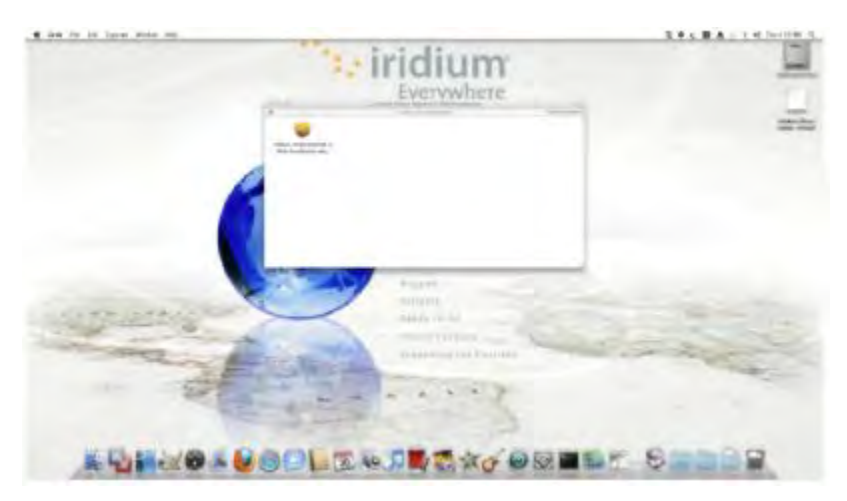

2) Щелкните по кнопке **Continue** (Продолжить) для того, чтобы инсталлятор мог определить, возможна ли инсталляция программного обеспечения.

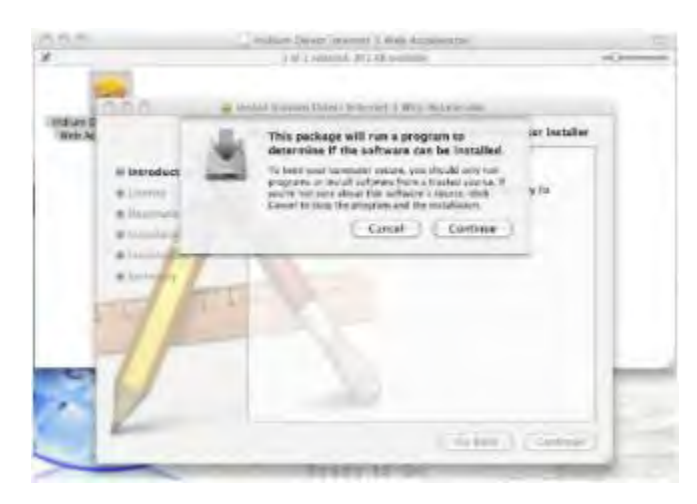

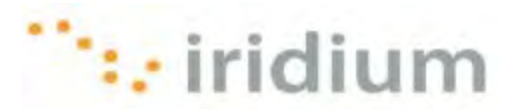

3) Щелкните по кнопке Continue (Продолжить) для запуска процесса инсталляции.

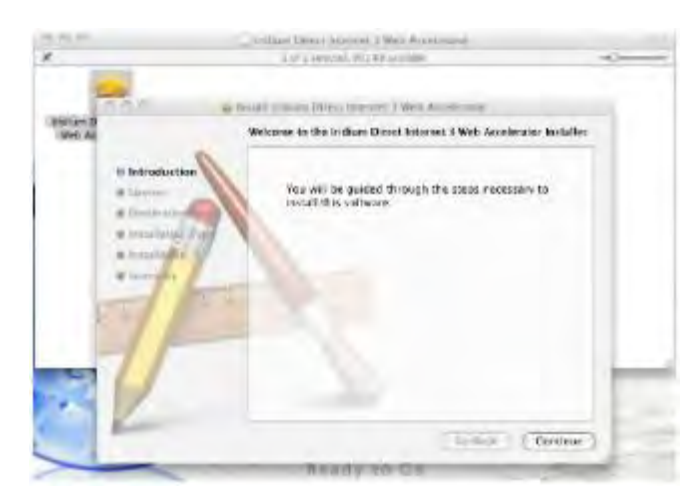

4) Щелкните по кнопке **Continue** (Продолжить) для того, чтобы инсталлятор мог определить, возможна ли инсталляция программного обеспечения.

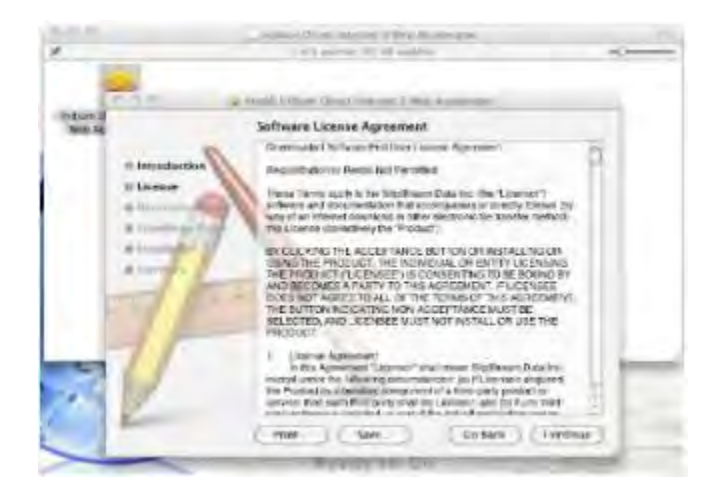

5) Щелкните по кнопке **Agree** (Согласен) для того, чтобы инсталлятор инсталлировал программное обеспечение.

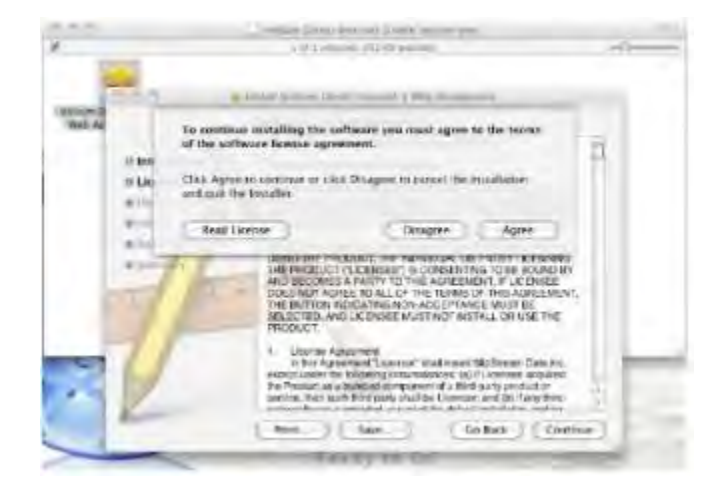

Iridium Communications Inc.

4 ноября 2010 г.

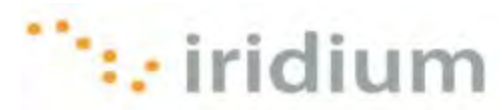

6) Щелкните по кнопке **Continue** (Продолжить) для того, чтобы инсталляция была выполнена в каталоге по умолчанию.

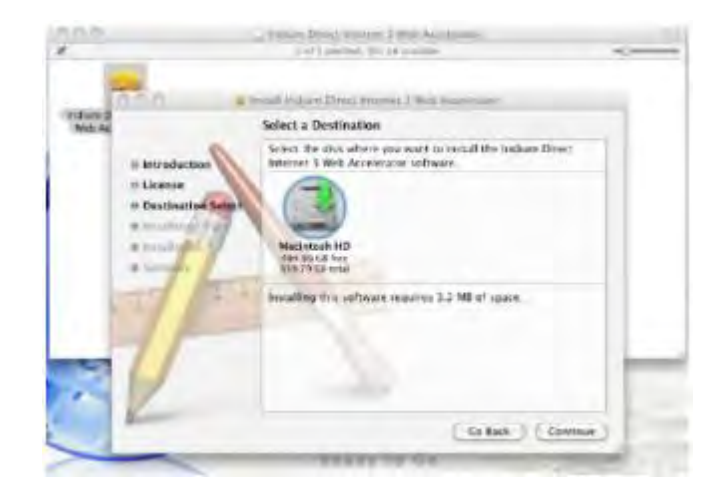

7) Щелкните по кнопке **Install** (Инсталлировать) для подтверждения каталога инсталляции по умолчанию.

| 10.0                                                          | 1.000                                  | are Derech Interest, 7 Heil<br>1 or 1 America, 345 TB and | Acceloration                                     | - |
|---------------------------------------------------------------|----------------------------------------|-----------------------------------------------------------|--------------------------------------------------|---|
| no H                                                          | - tenak t                              | initiana ( internal )                                     | el kontañ-                                       | - |
| date As                                                       | Stand                                  | dard Install on "Macin                                    | nesh HD"                                         |   |
| in Instad<br>in Licens<br>in Destin<br>in Instal<br>in Instal | action<br>entors Select<br>attent Type | Cick initial to perform<br>this softwere on the d         | ra siandant vestalassas st<br>uk "Macintoik HD". |   |
| -1                                                            |                                        |                                                           | Change install cacation                          | - |
| E                                                             |                                        |                                                           | ( Intes ) ( Intel                                |   |
| -                                                             |                                        | TAXABLE IN                                                | No                                               | - |

8) Введите имя пользователя поля (Name) и пароль (Password) и щелкните по кнопке OK.

|                  |                          | -              | (Italian Top       | ndy barterwert it Week, Annalise saturt<br>anarrinde inter fall somerstam | ~                                                                                                    |
|------------------|--------------------------|----------------|--------------------|---------------------------------------------------------------------------|----------------------------------------------------------------------------------------------------|
| Industa<br>Set M | 604                      | 3              | Type your changes. | persiver if the allow installer to make                                   |                                                                                                    |
|                  | e karada<br>= License    |                | Name<br>Passand    | Induan Engineering                                                        |                                                                                                    |
|                  | i Destina<br>Il Installa | 6 10000<br>(?) |                    | Canoel (OK)                                                               |                                                                                                    |
|                  | 1                        | Top            | 2                  | -                                                                         | - II                                                                                                    |
|                  | 11                       | -              |                    |                                                                           |                                                                                                    |
| ~                | 1                        |                |                    | Change install is                                                         | iaturi -                                                                                                    |
|                  | -                        |                |                    | Go Back                                                                   | -+10.0                                                                                                    |
| ~                | -                        | -              | -                  | Level of the far                                                          | and the second second se |

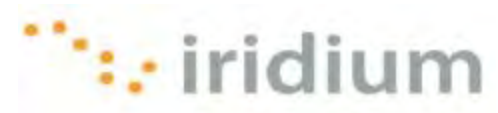

9) Введите имя пользователя поля (Name) и пароль (Password) и щелкните по кнопке OK.

|                         | -                    | Addam(20)<br>(191)      | net internet 1 Web Accelerator<br>second for an acceler              |       |
|-------------------------|----------------------|-------------------------|----------------------------------------------------------------------|-------|
| Palace B<br>Palace B    | -                    | Type your<br>internet 3 | password to allow initian Direct<br>Web Accelerator to make charges. |       |
|                         | rodu                 | Name<br>Facesord        | leater trajecting                                                    | 2     |
| + 100<br>+ 100<br>- 100 | talla ()<br>talla () |                         | (Carrel) (OK                                                         | ful.  |
| - 50                    | 100                  | 2                       | The software was initialed.                                          | - 1   |
| -7                      | 1                    |                         | 1                                                                    | -     |
|                         | -                    | -                       | (344)                                                                | (Das) |

10) Щелкните по кнопке Close (Закрыть).

| -00              |                                                                                                    | Laborated Proceed 1 Web Americana<br>3 at 1 incores, but of constants                        | -0 |
|------------------|----------------------------------------------------------------------------------------------------|----------------------------------------------------------------------------------------------|----|
| -Lov D<br>Nob As | in                                                                                                    | Instal Instan Dimit exernst   Web Alaske and<br>The Installation was completed successfully. | ۰. |
|                  | Distinguestion<br>Distinguistics Select<br>Distinguistics Trans<br>Distinguistics<br>Distinguistics<br>Distinguistics<br>Distinguistics | The installation was successful.                                                             |    |
|                  | F                                                                                                    | Te strate was misable.                                                                       | ŀ  |
|                  | -                                                                                                    | Setter Cont                                                                                  | 9  |

11) После открытия окна выберите закладку Connection (Подключение).

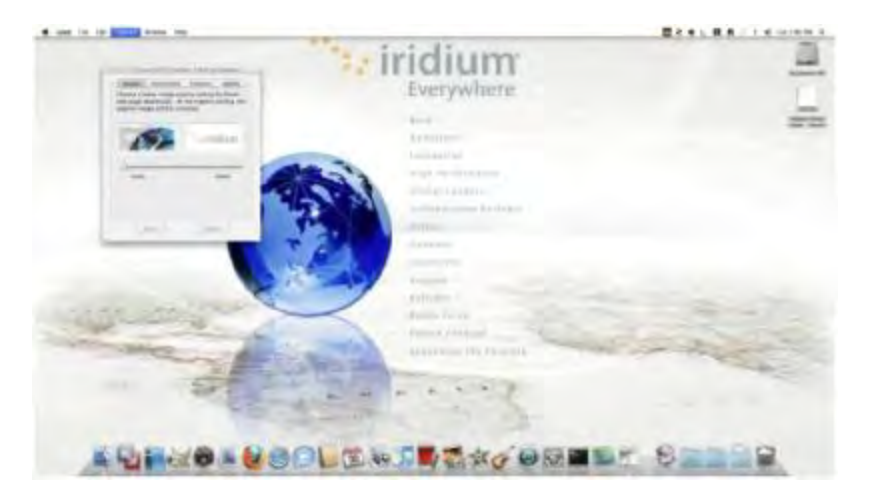

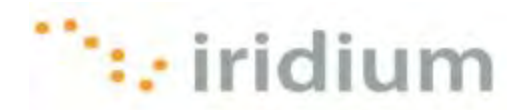

12) Введите имя пользователя (*Name*) и пароль (*Password*). Щелкните по кнопке Advanced (Дополнительные опции).

| Enter the lo<br>by your ISP. | gin information provided to you |
|------------------------------|---------------------------------|
| Usemaine                     | D(3.1                           |
| Password                     |                                 |
| Save pa                      | ssword (Recommended)            |
|                              | Acvanced                        |

13) Проверьте следующие установки и щелкните по кнопке ОК.

| From Bostmerne      | Server Port |
|---------------------|-------------|
| algra sy call call  | 7000        |
| stal Listieung Port |             |
| 5401                |             |
|                     |             |
| 0%                  | Cancel      |
|                     |             |
|                     |             |
|                     |             |
|                     |             |
|                     | -           |
| C ANEY: ]           | C Brann (   |

14) Инсталляция выполнена, это приложение должно быть указано в папке Applications (Приложения).

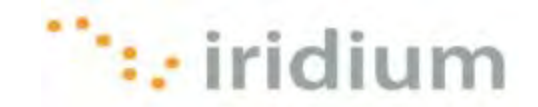

### Деинсталляция Web-акселератора

- 1) Откройте каталог Applications.
- 2) Перетащите программу Iridium Direct Internet 3 Web Accelerator в корзину (Trash Bin).
- 3) Освободите корзину.

#### Поиск и устранение неисправностей

| Симптом                                                                                                    | Причина                                                                                                    | Действие                                                                                                    |
|----------------------------------------------------------------------------------------------------|----------------------------------------------------------------------------------------------------|----------------------------------------------------------------------------------------------------|
| Невозможно инсталлировать<br>модем данных РРР компании<br>Iridium на СОМ-порту,<br>подключенном к телефону<br>Iridium или к трансиверу Iridium.<br>СОМ-порт не указан как опция<br>для инсталляции модема<br>данных РРР компании Iridium. | <ol> <li>Модем данных РРР<br/>компании Iridium уже<br/>инсталлирован на<br/>требуемом СОМ-порту.</li> <li>Плохое физическое<br/>соединение между</li> <li>СОМ-портом и спутниковым<br/>телефоном Iridium или<br/>трансивером Iridium.</li> </ol> | Проверьте физическое<br>соединение между телефоном<br>Iridium или трансивером Iridium и<br>СОМ-портом на Вашем<br>компьютере. Также убедитесь,<br>что спутниковый телефон Iridium<br>или трансивер Iridium включен и<br>подключен к надлежащему<br>СОМ-порту. |
| Не выводится диалоговое окно о процессе выполнения инсталляции.                                                                                                    | Иногда во время инсталляции<br>диалоговые окна могут<br>открываться за другими<br>открытыми окнами.                                                                                                    | Передвиньте открытые<br>диалоговые окна для<br>просмотра скрытых диалоговых<br>окон.                                                                                                    |

Iridium Communications Inc. 1750 Tysons Boulevard, Suite 1400, McLean, VA 22101 U.S.A.

Имя и логотип Iridium являются зарегистрированными товарными знаками компании Iridium Communications Inc.

Мас и Мас ОЅ являются зарегистрированными товарными знаками компании Apple Inc. в США и в других странах.